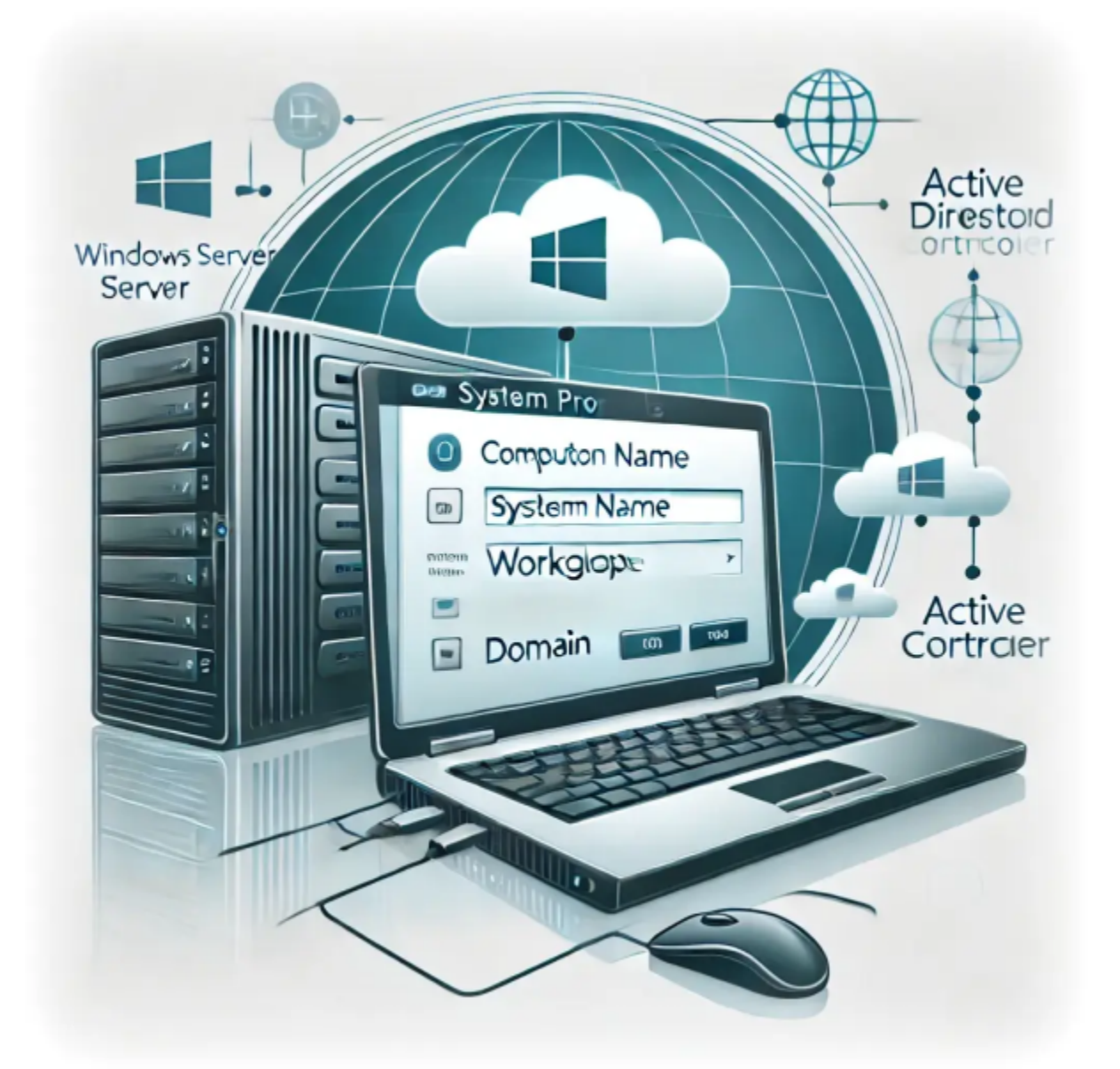

# **Comment Ajouter un Nouveau Serveur à un Domaine Existants**

Auteur(s) : Louis Ouellet

Gérer des serveurs dans un environnement d'entreprise implique souvent d'ajouter de nouveaux serveurs à un domaine Active Directory (AD) existant. Ce processus garantit une authentification centralisée et une gestion des ressources. Dans ce tutoriel, nous passerons en revue les étapes pour ajouter avec succès un serveur Windows à un domaine existant.

# Prérequis

- 1. **Contrôleur de Domaine** : Assurez-vous qu'un contrôleur de domaine AD est disponible et accessible.
- 2. **Préparation du Serveur** : Installez le système d'exploitation Windows Server (par ex., Windows Server 2022 Datacenter).
- 3. **Identifiants Administratifs** : Disposez des identifiants administratifs du domaine pour ajouter le serveur au domaine.
- 4. **Connectivité Réseau** : Vérifiez que le serveur peut communiquer avec le contrôleur de domaine en utilisant son nom de domaine complet (FQDN).

#### Étape 1 : Ouvrir le Gestionnaire de Serveur

| Server Manager                                         |                                                                                                    | APP-01 - Neo6 - Prod                                     | - 0                          |
|--------------------------------------------------------|----------------------------------------------------------------------------------------------------|----------------------------------------------------------|------------------------------|
| Server M                                               | lanager • Dashb                                                                                                    | oard                                                     | 🔹 🕄   🚩 Manage Tools View He |
| Dashboard                                              | WELCOME TO SERVE                                                                                                    | MANAGER                                                  |                              |
| Local Server  All Servers  File and Storage Services ▷ |                                                                                                    | 1 Configure this local server                            |                              |
|                                                        | QUICK START                                                                                                    | 2 Add roles and features                                 |                              |
|                                                        |                                                                                                    | 3 Add other servers to manage                            |                              |
|                                                        | WHAT'S NEW                                                                                                    | 4 Create a server group                                  |                              |
|                                                        |                                                                                                    | 5 Connect this server to cloud services                  |                              |
|                                                        | LEARN MORE                                                                                                    |                                                          | Hide                         |
|                                                        | ROLES AND SERVER<br>Roles: 1   Server groups<br>File and Stor<br>Services<br>Manageability<br>Events<br>Performance | Image: Services     Image: Services       1     Services |                              |
|                                                        | BPA results                                                                                                    | Performance Performance                                  |                              |
|                                                        | BPA results                                                                                                    | BPA results BPA results                                  |                              |

Après vous être connecté à votre nouveau serveur Windows, le Gestionnaire de Serveur s'ouvre automatiquement. Si ce n'est pas le cas, vous pouvez l'ouvrir manuellement depuis le menu Démarrer.

#### Étape 2 : Accéder aux Paramètres Système

| Server Manager      Local Server     Dashboard     Local Server     All Servers     File and Storage Services     NPAS     Remote Desktop Services     Microsoft Defe     Remote Desktop Services                                          | ender Firewall<br>op<br>ender Firewall<br>op<br>bisabled<br>Not connected<br>Not connected                                         |                 | Last installed updates<br>Windows Update<br>Last checked for updates<br>Microsoft Defender Antivirus<br>Feedback & Diagnostics<br>IE Enhanced Security Configuration<br>Time zone | Control Control C | age Tools View Hi |  |  |
|----------------------------------------------------------------------------------------------------|----------------------------------------------------------------------------------------------------|-----------------|----------------------------------------------------------------------------------------------------|----------------------------------------------------------------------------------------------------|-------------------|--|--|
| Dashboard<br>Local Server<br>All Servers<br>File and Storage Services ▷<br>IS<br>NPAS<br>Remote Desktop Services ▷<br>Remote Desktop Services ▷<br>Remote Desktop Services ▷<br>Remote Desktop Services ▷<br>Remote Desktop Services ▷     | ender Firewall Domain: On<br>gement Enabled<br>op Enabled<br>Disabled<br>Not connected<br>Not connected                            |                 | Last installed updates<br>Windows Update<br>Last checked for updates<br>Microsoft Defender Antivirus<br>Feedback & Diagnostics<br>IE Enhanced Security Configuration<br>Time zone | Today at 6:28 AM<br>Download updates only, using Windows Update<br>Today at 6:03 AM<br>Real-Time Protection: On<br>Settings<br>Off                                                                                                    | TASKS             |  |  |
| Local Server<br>All Servers<br>File and Storage Services ▷<br>IIS<br>NPAS<br>Remote Desktop Services ▷<br>Remote Desktop Services ▷<br>Remote Desktop Services ▷<br>Remote Desktop Services ▷<br>Remote Desktop Services ▷<br>NIC1<br>NIC3 | ne APP-01<br>albcie.com<br>ender Firewall Domain: On<br>gement Enabled<br>op Enabled<br>Disabled<br>Not connected<br>Not connected |                 | Last installed updates<br>Windows Update<br>Last checked for updates<br>Microsoft Defender Antivirus<br>Feedback & Diagnostics<br>IE Enhanced Security Configuration<br>Time zone | Today at 6:28 AM<br>Download updates only, using Windows Update<br>Today at 6:03 AM<br>Real-Time Protection: On<br>Settings<br>Off<br>UTC 08000 Basilia Time (US & Coundo)                                                                                                    | A                 |  |  |
| All Servers     Computer ham     Computer ham     Domain     Computer ham     Domain     Domain     Domain     Domain     IS     NPAS     Remote Desktop Services ▷     Remote manage     Remote Deskt     NIC Teaming     NIC1     NIC3   | ender Firewall Domain: On<br>gement Enabled<br>op Enabled<br>Disabled<br>Not connected                                             |                 | Last instance updates<br>Windows Update<br>Last checked for updates<br>Microsoft Defender Antivirus<br>Feedback & Diagnostics<br>IE Enhanced Security Configuration<br>Time zone  | Today at 0:20 AM<br>Download updates only, using Windows Update<br>Today at 6:03 AM<br>Real-Time Protection: On<br>Settings<br>Off                                                                                                    |                   |  |  |
| <ul> <li>File and Storage Services ▷</li> <li>IIS</li> <li>NPAS</li> <li>Remote Desktop Services ▷</li> <li>Remote Desktop NIC1</li> <li>NIC2</li> <li>NIC3</li> </ul>                                                                     | ender Firewall Domain: On<br>gement Enabled<br>op Enabled<br>Disabled<br>Not connected<br>Not connected                            |                 | Last checked for updates<br>Microsoft Defender Antivirus<br>Feedback & Diagnostics<br>IE Enhanced Security Configuration<br>Time zone                                             | Today at 6:03 AM<br>Real-Time Protection: On<br>Settings<br>Off                                                                                                    |                   |  |  |
| IIS NPAS Microsoft Defe<br>Remote Desktop Services ▷ Remote Deskt<br>NIC Teaming<br>NIC1<br>NIC2<br>NIC3                                                                                                    | ender Firewall Domain: On<br>gement Enabled<br>op Enabled<br>Disabled<br>Not connected<br>Not connected                            |                 | Microsoft Defender Antivirus<br>Feedback & Diagnostics<br>IE Enhanced Security Configuration<br>Time zone                                                                         | Real-Time Protection: On<br>Settings<br>Off                                                                                                    |                   |  |  |
| NPAS     Remote Desktop Services ▷     Remote Desktop Services ▷     NIC Teaming     NIC1     NIC2     NIC3                                                                                                    | ender Firewall Domain: On<br>gement Enabled<br>op Enabled<br>Disabled<br>Not connected<br>Not connected                            |                 | Microsoft Defender Antivirus<br>Feedback & Diagnostics<br>IE Enhanced Security Configuration<br>Time zone                                                                         | Real-Time Protection: On<br>Settings<br>Off                                                                                                    |                   |  |  |
| Remote Desktop Services  Remote Desktop Services Remote Deskt NIC Teaming NIC1 NIC2 NIC3                                                                                                    | ender mewail Domain: On<br>gement Enabled<br>op Enabled<br>Disabled<br>Not connected<br>Not connected                              |                 | Freedback & Diagnostics<br>Feedback & Diagnostics<br>IE Enhanced Security Configuration<br>Time zone                                                                              | Near-Inne Protection: Un<br>Settings<br>Off                                                                                                    |                   |  |  |
| Remote Desktop Services P<br>Remote Deskt<br>NIC Teaming<br>NIC1<br>NIC2<br>NIC3                                                                                                    | op Enabled<br>Disabled<br>Not connected<br>Not connected                                                                           |                 | IE Enhanced Security Configuration<br>Time zone                                                                                                    | Off                                                                                                    |                   |  |  |
| NIC1<br>NIC1<br>NIC2<br>NIC3                                                                                                    | Disabled<br>Not connected<br>Not connected                                                                                         |                 | Time zone                                                                                                    | (UTC 08-00) Basifes Times (US & Canada)                                                                                                    |                   |  |  |
| NIC1<br>NIC2<br>NIC3                                                                                                    | Not connected<br>Not connected                                                                                                    |                 |                                                                                                    | TUTC-00:001 Pacific Time (US & Canada)                                                                                                    |                   |  |  |
| NIC2<br>NIC3                                                                                                    | Not connected                                                                                                    |                 | Product ID                                                                                                    | 00456-50300-70205-AA992 (activated)                                                                                                    |                   |  |  |
| NIC3                                                                                                    |                                                                                                    |                 |                                                                                                    |                                                                                                    |                   |  |  |
|                                                                                                    | Not connected                                                                                                    |                 |                                                                                                    |                                                                                                    |                   |  |  |
| NIC4                                                                                                    | Not connected                                                                                                    |                 |                                                                                                    |                                                                                                    |                   |  |  |
| SLOT 1                                                                                                    | SLOT 1 IPv4 address assigned by DHCP, IPv6 enabled                                                                                 |                 |                                                                                                    |                                                                                                    |                   |  |  |
| SLOT 2                                                                                                    | SLOT 2 IPv4 address assigned by DHCP, IPv6 enabled                                                                                 |                 |                                                                                                    |                                                                                                    |                   |  |  |
| Azure Arc Man                                                                                                    | Azure Arc Management Disabled                                                                                                    |                 |                                                                                                    |                                                                                                    |                   |  |  |
| <                                                                                                    |                                                                                                    |                 |                                                                                                    |                                                                                                    |                   |  |  |
| EVENTS<br>All events   415 t                                                                                                    | EVENTS All events   415 total                                                                                                    |                 |                                                                                                    |                                                                                                    |                   |  |  |
| Filter                                                                                                    | Filter                                                                                                    |                 |                                                                                                    |                                                                                                    |                   |  |  |
| Server Name                                                                                                    | Server Name ID Severity Source Log Date and Time                                                                                   |                 |                                                                                                    |                                                                                                    |                   |  |  |
| APP-01                                                                                                    | APP-01 1309 Warning ASP.NET 4.0.30319.0 Application 11/26/2024 12:59:09 PM                                                         |                 |                                                                                                    |                                                                                                    |                   |  |  |
| APP-01                                                                                                    | APP-01 27 Warning e1i68x64 System 11/26/2024 8:42:07 AM                                                                            |                 |                                                                                                    |                                                                                                    |                   |  |  |
| APP-01                                                                                                    | 27 Warning e1i68x64                                                                                                    | System 11/26/20 | 24 8:42:01 AM                                                                                                    |                                                                                                    |                   |  |  |
| Q Type here to search                                                                                                    |                                                                                                    |                 |                                                                                                    |                                                                                                    | 다. 티 이)           |  |  |

- 1. Dans le Gestionnaire de Serveur, naviguez vers l'onglet Serveur Local dans la barre latérale gauche.
- 2. Cliquez sur le lien **Groupe de Travail** à côté de Nom de l'ordinateur dans la section Propriétés.

#### Étape 3 : Modifier le Nom de l'Ordinateur et le Domaine

Last update: 2024/12/02 fr:blog:2024:11:26:how-to-join-a-new-server-to-an-existing-domain https://laswitchtech.com/fr/blog/2024/11/26/how-to-join-a-new-server-to-an-existing-domain 10:27

| • •                      | APP-01 - Windowed                                                                                                    |                       |
|--------------------------|----------------------------------------------------------------------------------------------------|-----------------------|
| erver Manager            |                                                                                                    | - 0                   |
| €)⊙ - Serv               | er Manager 🔸 Local Server 🔹 🗧 🖉 Ma                                                                                                    | inage Tools View Help |
| Dashboard                | PROPERTIES<br>For APP-01                                                                                                    | TASKS 💌               |
| Local Server All Servers | Last installed updates Today at 6/28 AM                                                                                                    | ^                     |
| File and Storage Ser     | Computer Name/Domain Changes X Last checked for updates Today at 6.03 AM                                                                                                    |                       |
| NPAS                     | You can change the name and the membership of this computer and the membership of this computer. Changes might affect access to network resources.                                                                           |                       |
| Remote Desktop Se        | Computer name:<br>IE Enhanced Security Configuration Off<br>Time zone (UTC-08:00) Pacific Time (US & Canada)                                                                                                    |                       |
|                          | Product ID         00456-50300-70205-AA992 (activated)           Ful computer name:         APP01abcie.com                                                                                                    |                       |
|                          | More<br>Member of HCP, IPv6 enabled                                                                                                    |                       |
|                          | Domain:     abcie.com                                                                                                    | ~                     |
|                          | O Workgroup:                                                                                                    |                       |
|                          | OK Cancel                                                                                                    | TASKS 🔻               |
|                          | OK Cancel Annie                                                                                                    | $\odot$               |
|                          | Server Name ID Severity Source Log Date and Time                                                                                                    |                       |
|                          | APP-01         1309         Warning         ASP.NET 4.0.30319.0         Application         11/26/2024 12:59:09 PM           APP-01         27         Warning         e1i68x64         System         11/26/2024 8:42:07 AM | ^                     |
|                          | APP-01 27 Warning e1i68x64 System 11/26/2024 8:42:01 AM                                                                                                    |                       |
| P Type here to           | earch 🗄 no 📑 🛼 👰                                                                                                    | ヘ 문 (1) 4:41 PM       |

- 1. Dans la fenêtre **Propriétés Système**, cliquez sur le bouton Modifier.
- 2. Dans la boîte de dialogue suivante :
  - Mettez à jour le **Nom de l'Ordinateur** si nécessaire pour qu'il soit unique.
  - Sélectionnez l'option **Domaine**, puis entrez le nom du domaine (par ex., albcie.com).
- 3. Cliquez sur **OK** pour continuer.

#### Étape 4 : Authentification

Une boîte de dialogue s'affichera demandant des identifiants de domaine. Entrez le **nom d'utilisateur** et le **mot de passe** d'un administrateur du domaine, puis cliquez sur **OK**.

#### Étape 5 : Confirmation

- 1. Après l'authentification, un message confirmera l'ajout réussi au domaine.
- 2. Vous verrez un message de bienvenue indiquant que le serveur est maintenant membre du domaine spécifié.

Pour que les modifications prennent effet, vous devez redémarrer le serveur :

1. Vous serez invité à redémarrer immédiatement. Choisissez **Redémarrer Maintenant** pour continuer ou planifiez un redémarrage plus tard.

## Étape 7 : Vérifier l'Ajout au Domaine

Après le redémarrage :

- 1. Connectez-vous en utilisant un compte du domaine (par ex., DOMAINE\utilisateur).
- 2. Ouvrez le Gestionnaire de Serveur et vérifiez que le serveur est répertorié comme faisant partie du domaine.

#### **Conseils de Dépannage**

- **Configuration DNS** : Assurez-vous que les paramètres DNS du serveur pointent vers l'adresse IP du contrôleur de domaine.
- Synchronisation de l'Heure : Vérifiez que l'heure du serveur est synchronisée avec celle du contrôleur de domaine.
- Paramètres du Pare-Feu : Autorisez les ports nécessaires à la communication du domaine, y compris TCP 389 (LDAP), TCP/UDP 53 (DNS) et d'autres.

## Conclusion

En suivant ces étapes, vous pouvez intégrer un nouveau serveur à votre domaine Active Directory de manière transparente, permettant une gestion centralisée et une sécurité accrue. Restez à l'écoute pour plus de tutoriels et conseils de gestion de serveurs !

## **Articles Connexes**

Comment Ajouter un Nouveau Serveur à un Domaine Existants

Last update: 2024/12/02 fr:blog:2024:11:26:how-to-join-a-new-server-to-an-existing-domain https://laswitchtech.com/fr/blog/2024/11/26/how-to-join-a-new-server-to-an-existing-domain 10:27

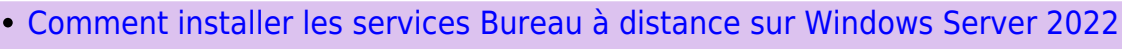

• Comment publier une application distante avec Windows Server RDS

#### Tagstutorielswindowstutorielswindowswindows\_servercontrôleur\_de\_ domaine

- Twitter
- Facebook
- LinkedIn
- Reddit
- Telegram
- Email

From: https://laswitchtech.com/ - LaswitchTech

Permanent link: https://laswitchtech.com/fr/blog/2024/11/26/how-to-join-a-new-server-to-an-existing-domain

Last update: 2024/12/02 10:27

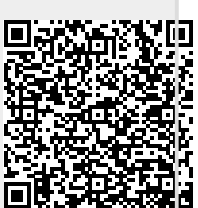

2